# **EPS Prescription Tracker**

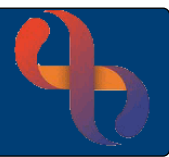

## Contents

| Overview                                         | . 1 |
|--------------------------------------------------|-----|
| Logging into the Electronic Prescription Tracker | . 1 |
| Searching for a Prescription                     | .2  |

### **Overview**

The Electronic Prescription Service (EPS) Prescription Tracker allows prescribers and/or dispensers to check the status and location of a prescription.

## Logging into the Electronic Prescription Tracker

Users MUST have their smartcard authenticated to access the EPS prescription tracker.

- Insert Smartcard into Smartcard Reader
- Enter smartcard PIN
- Select OK
- Select your Role (if required)
- Select OK

The NHS Applications screen will load

• Select EPS Prescription Tracker

You will be prompted to Select your login method

- Select Smartcard
- Select Continue

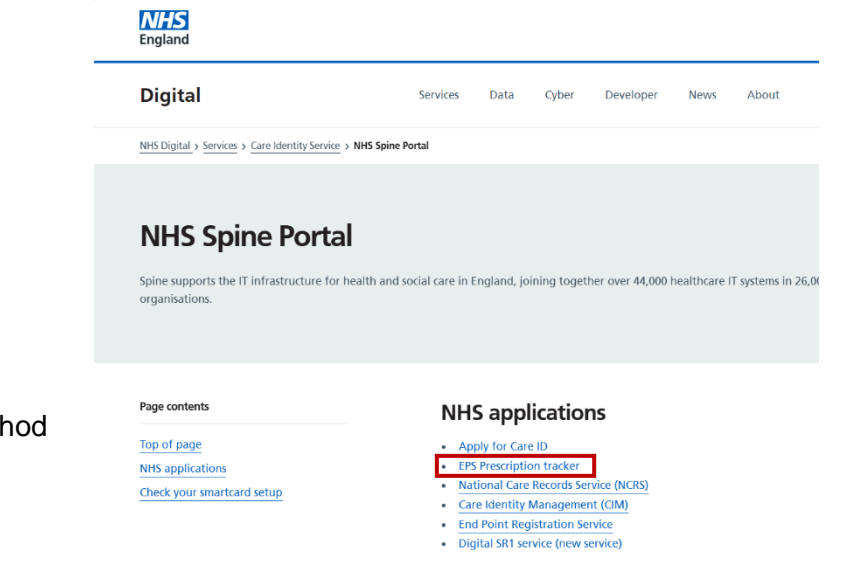

(Note: The prescription tracker URL: https://portal2.national.ncrs.nhs.uk/prescriptionsadmin )

1

# Searching for a Prescription

**Find By Prescription ID**: search by entering or copying and pasting the prescription ID from the clinical system or prescription token

The "Prescription ID" uniquely identifies each prescription within the EPS. The ID is printed as a barcode and as text on prescription tokens. Enter the ID exactly as it is printed on the prescription token, including the '-' characters

#### Or

Enter Prescription Details: If you do not have the unique

Prescription ID then you can search for a patient's prescriptions

using the date range search and the patients' NHS number. The Prescription Version search allows you to search for electronically signed EPS R2 prescriptions, only EPS R1 prescriptions (where the FP10 remains the legal prescription) or all prescriptions.

Entering a date range and ticking the 'My Site' box will show you information regarding all the electronic prescriptions for your site within that date range

Select

Best Care Healthy Communities

Search

Prescription and Dispensing Details

The Prescription and Dispensing Details screen will display detailing the status of the prescription

| 01198C-C81007-DD5233 Prescription Treatment Type Repeat Dispersing (0039) - Issue 1 of 6 Days Supply = 26 Prescription Type General Practioner Prescribing - GP (0101) Date/Time Signed 29-Jule 2011 307 00 Prescriber Organisation VEINION STREET MEDICAL CTR (C81007) Prescriber Contact 0133 2352812 | Nominated Dispenser<br>ALLM/CE PHARMACY (FL584)<br>Dispenser Organisation<br>Not Recorded<br>Dispenser Contact<br>Not Recorded<br>Patient NH's ID<br>944 636 2768<br>Prescription Status<br>To be dispensed<br>Applied Cancellations<br>None |                     |             |                                        |
|----------------------------------------------------------------------------------------------------|----------------------------------------------------------------------------------------------------|---------------------|-------------|----------------------------------------|
|                                                                                                    |                                                                                                    |                     |             |                                        |
| Prescription Event History 👔                                                                                                    |                                                                                                    |                     | ann ann     |                                        |
| Prescription Event History 👔                                                                                                    | Sent Date                                                                                                    | Organisation        | From Status | To Status                              |
| Prescription Event History   Message Prescription upload successful                                                                                                    | Sent Date<br>01-Feb-2017 15:45:11                                                                                                    | Organisation<br>Fem | From Status | To Status<br>Future dated prescription |

| Help us make the s                                                    | ervice better for you                                            |               |              |                 |              |                         |
|-----------------------------------------------------------------------|------------------------------------------------------------------|---------------|--------------|-----------------|--------------|-------------------------|
| We would like to hea<br>experience and impl<br>Register your interest | If from users of the Ele<br>ove the service.<br>st to take part. | actronic Pre  | iscription 8 | Service (EPS) s | io we can be | etter understand your   |
| Find by Prescript                                                     | ion ID 💡                                                         |               |              |                 |              | * Denotes required fiel |
| Prescription ID                                                       | Prescription ID                                                  |               |              |                 |              | Clear Searc             |
| Enter Prescriptio                                                     | n Details 👩                                                      |               |              |                 |              | Denotes required fiel   |
| * Start Date Range                                                    |                                                                  |               | to           |                 |              |                         |
|                                                                       | R2 Prescriptions                                                 | ~             | Status       | Any Status      |              | ~                       |
| Prescription Version                                                  |                                                                  |               |              |                 |              |                         |
| Prescription Version                                                  | ** One of these fields mu                                        | at be populat | 'ed'         |                 |              |                         |

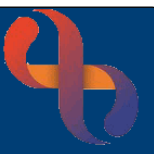